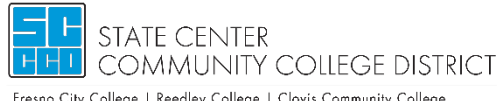

Fresno City College | Reedley College | Clovis Community College Madera Community College Center | Oakhurst Community College Center Career and Technology Center

- Using your single-sign-on credentials, login to My Portal. 1.
- 2. Select Apps Catalog & select the DSPS AIM Portal

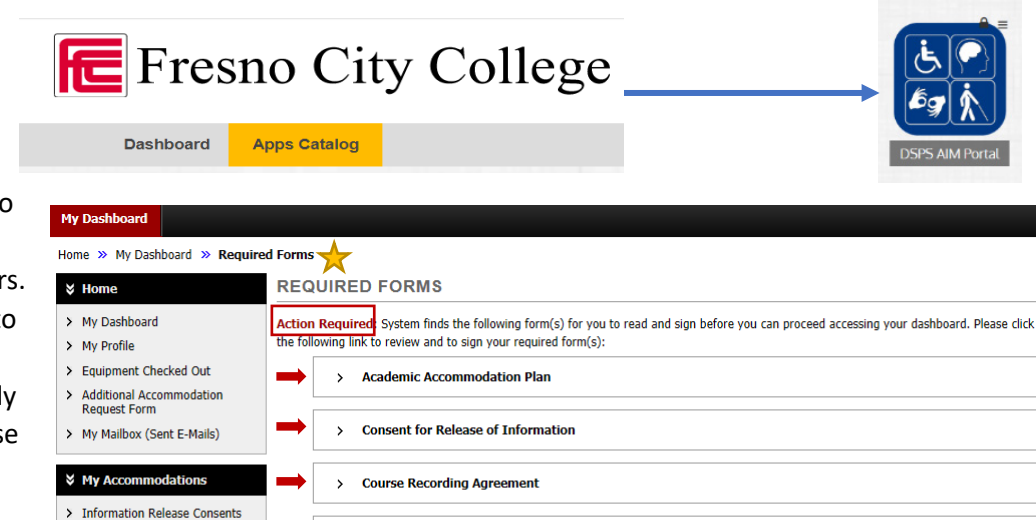

3. The first time you log in to AIM a prompt indicating "Action Required" appears. This action requires you to e-sign documents to proceed. You have already reviewed and signed these documents with your counselor during your initial intake. These forms now have to be signed electronically in order to use AIM. You will not have access to the rest of the

| Home » My Dashboard » Requi                                                                  | red Forms 🔶                                                                        |
|----------------------------------------------------------------------------------------------|------------------------------------------------------------------------------------|
| ¥ Home                                                                                       | REQUIRED FORMS                                                                     |
| My Dashboard     My Profile                                                                  | Action Required<br>the following link to review and to sign your required form(s): |
| <ul> <li>Equipment Checked Out</li> <li>Additional Accommodation<br/>Request Form</li> </ul> | Academic Accommodation Plan                                                        |
| > My Mailbox (Sent E-Mails)                                                                  | Consent for Release of Information                                                 |
| ¥ My Accommodations                                                                          | Course Recording Agreement                                                         |
| Information Release Consents     My Eligibility     List Accommodations                      | > Intake Information & Steps for Success                                           |
| <ul> <li>Alternative Testing</li> <li>Alternative Formats</li> </ul>                         | Personal Attendant Service Policy                                                  |
| <ul> <li>Notetaking Services</li> <li>My Documents</li> </ul>                                | Policies and Procedures                                                            |
| > My E-Form Agreements                                                                       | Austions? Contact Hel                                                              |

site until this action is completed. Copies of these forms are located under the section titled "My E-Form Agreements" under My Accommodations located to the left.

4. Review all of the Multiple Agreements under the Required Forms selection. At the bottom of all agreements, you will be required to electronically sign once for all agreements. Type in your

| Signature *:                           |                                                                                            |
|----------------------------------------|--------------------------------------------------------------------------------------------|
|                                        | Note: Please sign                                                                          |
|                                        |                                                                                            |
|                                        | I have read, or have had read to me, and understand the information, terms, and conditions |
| Bv submitting this form. I acknowledge |                                                                                            |

name and then select Submit Form. This will complete your e-signature process.

5. In the left panel, under "My Accommodations", select "List Accommodations".

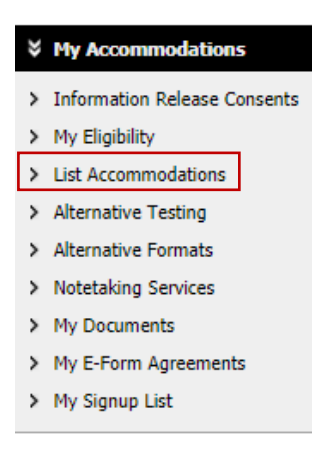

- From "Select Accommodations for Your Classes", review the Important Note, and proceed to "Step1: Select Class(es)"
- Select the corresponding checkbox for each of the courses that you are requesting accommodations for at this time.
- Click on "Step 2 Continue to Customize Your Accommodations".
- Review each of your individual courses and "Select Accommodation(s) for [course]" by checking the corresponding box next to the accommodations you are requesting – please ensure that you review and select accommodations for each course. You can modify your accommodation request at any time during the semester; however, accommodations are not retroactive. If you have any

Select Accommodations for Your Class

## Important Note

- Course may take <u>up to 48 hours</u> to display in the system after you have registered for your courses. If you do not see one or more of your courses in the list below 48 hours after registering, please contact Disabled Students Program and Services.
- 2. Your courses might not display below if you are part of the course waiting list.
- If you are unable to select the checkbox from the list of courses below, that means you have submitted your request for accommodation for that course.
- If you wish to modify your accommodation request (change, cancel a request) scroll down until your course is displayed and select either modify request or cancel request.

| Spring 2020 - COUN 28  | <br>2.58331 - LIFE MONEY SKILLS (CRN: 307058) |
|------------------------|-----------------------------------------------|
| Spring 2020 - CRIM 1.5 | 4993 - INTRO TO CRIM (CRN: 307746)            |
| Spring 2020 - CRIM 24. | 54997 - CONTRL & SUPRVISN (CRN: 307751)       |
| Spring 2020 - CRIM 6.5 | 5004 - CRIMINAL LAW (CRN: 307758)             |

| Final Step: Select / | accommodation(s) for Ea     | ach Clas | 5                                       |                    |                                |
|----------------------|-----------------------------|----------|-----------------------------------------|--------------------|--------------------------------|
| COUN 282.5833        | L - Life Money Skills (     | RN: 30   | 7058)                                   |                    |                                |
| Instructor(s):       | Blanca Rivera               |          |                                         |                    |                                |
| Days and Time(s):    | <u>MW</u> at 11:00 AM - 11  | :50 AM   |                                         |                    |                                |
| Date Range(s):       | 01/13/2020 - 03/13/         | /2020    |                                         |                    |                                |
| Location(s):         | POR 4 (Campus: RC)          |          |                                         |                    |                                |
| Select the chec      | k box if you have entered a | WRON     | G <u>CRN</u> . You will not be required | to specify your ac | commodation for this class.    |
| L                    |                             |          | Audio Recorder                          |                    | Developmental Services classes |
| Alternative          | Testing                     |          |                                         |                    |                                |

questions, please contact your DSP&S Counselor.

Note: Approved accommodations were determined at your "Intake Meeting" when you first registered with Disabled Students Programs and Services.

 Once you have completed selecting your accommodations for each class, click on "Submit Your Accommodation Requests" to complete your request. DSP&S will email your Faculty Notification Letter to your instructors beginning the first day of the semester, and you will receive a copy of the email.

| uctor(s):<br>and Time(s):                    | Dennis Montejano<br>MWF at 09:00 AM - 09:50 Al                   | м                                                             |             |                             |
|----------------------------------------------|------------------------------------------------------------------|---------------------------------------------------------------|-------------|-----------------------------|
| Range(s):                                    | 01/13/2020 - 05/22/2020                                          |                                                               |             |                             |
| ion(s):                                      | CCI 204 (Campus: RC)                                             |                                                               |             |                             |
| Select the check                             | x box if you have entered a <b>WRON</b>                          | I <mark>G <u>CRN</u>. You will not be required to spec</mark> | ify your ac | commodation for this class. |
| Select the check                             | x box if you have entered a WRON<br>nodation(s) for CRIM 6.55004 | IG CRN. You will not be required to spec                      | ify your ac | commodation for this class. |
| Select the check Select Accomm Alternative 1 | x box if you have entered a WRON<br>nodation(s) for CRIM 6.55004 | IG CRN. You will not be required to spec                      | ify your ac | commodation for this class. |

11. We recommend that you follow up with each of your instructors to ensure they have received your accommodations following the first day of class.